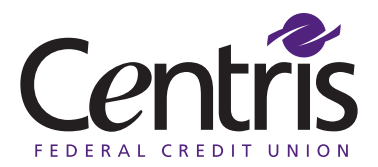

## How to Change Your Online Privacy Settings

| Ce | entris               | Welcome back, CENTRIS MEMBER                              |  |  |  |  |
|----|----------------------|-----------------------------------------------------------|--|--|--|--|
| 分  | Accounts             | Security Preferences                                      |  |  |  |  |
| ⊠6 | Messages             |                                                           |  |  |  |  |
| Ξ  | Online Activity      | Change Password > Change Login ID                         |  |  |  |  |
| G  | Payments ~           | Secure Delivery                                           |  |  |  |  |
| 3  | Transfers ~          |                                                           |  |  |  |  |
|    | Services ~           |                                                           |  |  |  |  |
|    | Credit Cards         |                                                           |  |  |  |  |
|    | Apply for a Loan     | <b>1</b> Les inte mehile (enline hendring                 |  |  |  |  |
| 0  | Branches & ATMs      | Click Settinge                                            |  |  |  |  |
| ţ  | Settings             | Click Settings.                                           |  |  |  |  |
|    | Account Preferences  |                                                           |  |  |  |  |
|    | Security Preferences |                                                           |  |  |  |  |
|    | Contact Information  | 3 Click Security Preferences. 4 Click to change login ID. |  |  |  |  |
|    | eDocument Delivery   |                                                           |  |  |  |  |
| ?  | Support ~            |                                                           |  |  |  |  |
| G  | Log Off              |                                                           |  |  |  |  |

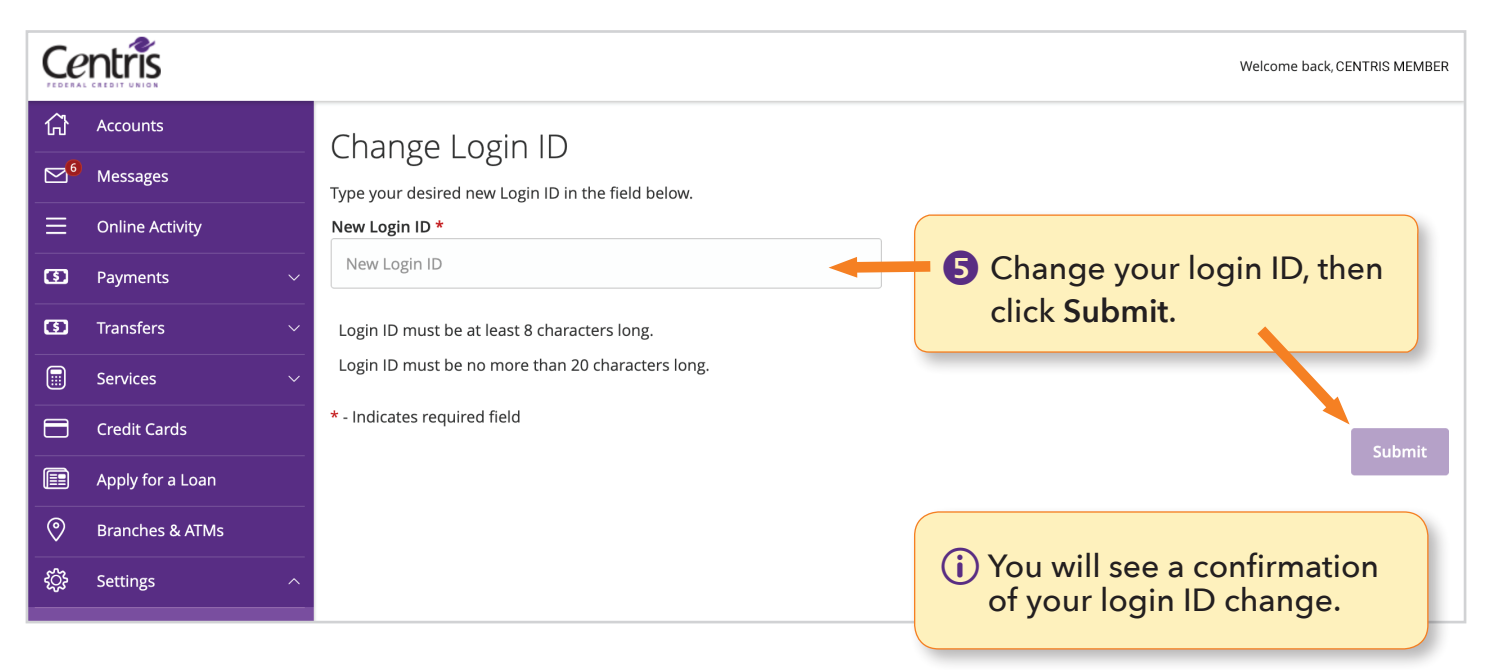

continued

| Welcome back, CENTRIS M |                  |                                  |  |                         |   |  |  |
|-------------------------|------------------|----------------------------------|--|-------------------------|---|--|--|
| ស៊                      | Accounts         | Security Preferences             |  |                         |   |  |  |
| ⊠ <sup>6</sup>          | Messages         |                                  |  |                         |   |  |  |
| ≡                       | Online Activity  | Change Password                  |  | Change Login ID         |   |  |  |
| ឲ                       | Payments ~       | Secure Delivery                  |  |                         |   |  |  |
| 3                       | Transfers ~      |                                  |  |                         | ~ |  |  |
|                         | Services ~       | (i) After confirmation, you will |  | 6 Click Secure Delivery |   |  |  |
|                         | Credit Cards     | be returned to the Security      |  | to change your Secure   |   |  |  |
|                         | Apply for a Loan | Preferences panel.               |  | Access Code recipients. |   |  |  |
| 0                       | Branches & ATMs  |                                  |  |                         |   |  |  |
| 552                     | Cattings         |                                  |  |                         |   |  |  |

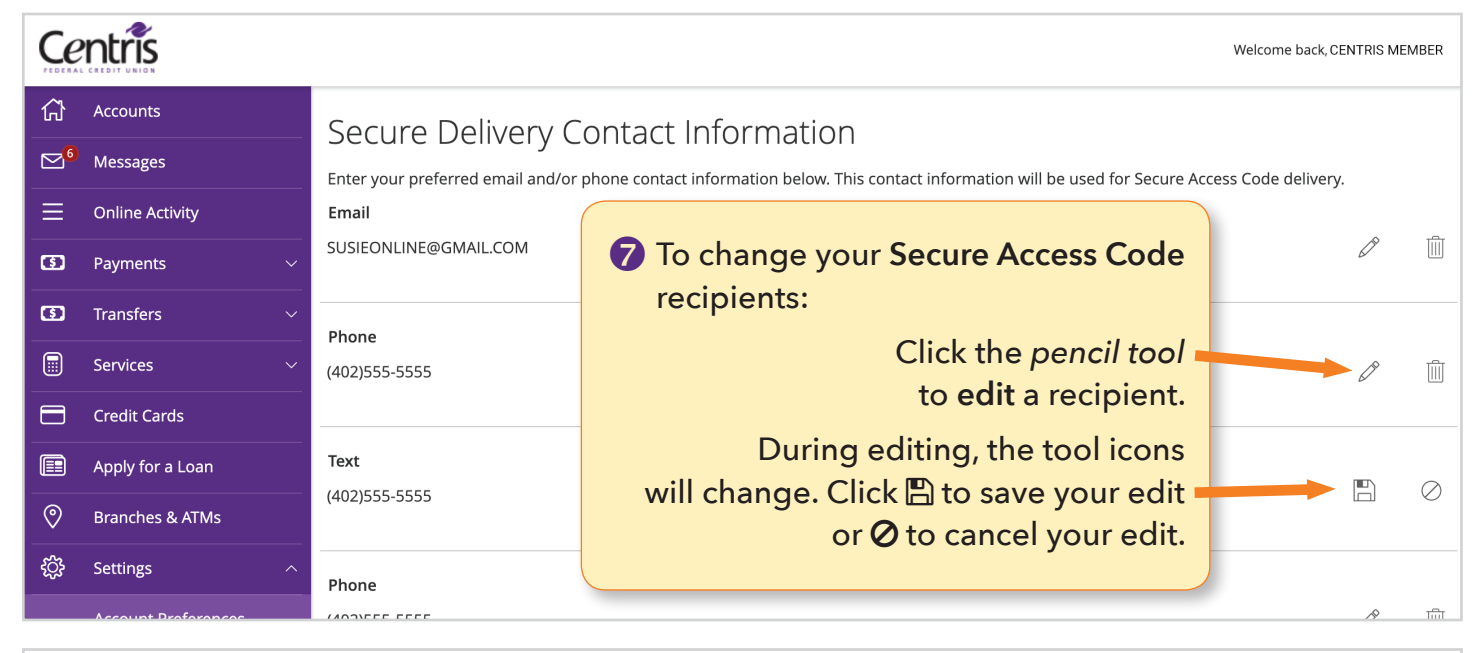

| Welcon |                  |                                  |                                                                                                    |    |                 |  |  |
|--------|------------------|----------------------------------|----------------------------------------------------------------------------------------------------|----|-----------------|--|--|
|        | Accounts         | Secure Delivery                  | Contact Information                                                                                    |    |                 |  |  |
|        | Messages         | Enter your preferred email and/o | r phone contact information below. This contact information will be used for Secure Access Code delive | у. |                 |  |  |
| ≡      | Online Activity  | Email                            |                                                                                                    |    |                 |  |  |
| 3      | Payments         | SUSIEONLINE@GMAIL.COM            | ⑦ (cont.) To change your Secure                                                                        | Ø  | Ĭ               |  |  |
| G      | Transfers        | ✓ Phone                          | Access Code recipients:                                                                                |    |                 |  |  |
|        | Services         | (402)555-5555                    | Click the trash can tool                                                                               |    | ► 🗎             |  |  |
|        | Credit Cards     |                                  | to <b>delete</b> a recipient.                                                                          |    |                 |  |  |
|        | Apply for a Loan | Text                             |                                                                                                    | æ  | 1 <del>Cu</del> |  |  |
| 0      | Branches & ATMs  | (402)555-5555                    |                                                                                                    | Ø  |                 |  |  |

## When you have finished your changes, click any title in the left menu to continue your banking session.